# Configurer le compteur dans le bloc de menus pour les flux du centre de contacts Webex

## Contenu

Introduction Conditions préalables Conditions requises Components Used Configuration Vérification

## Introduction

Ce document décrit comment configurer le compteur avec un bloc de menu lorsque vous créez ou modifiez des flux.

# Conditions préalables

### **Conditions requises**

Cisco vous recommande de connaître les sujets suivants :

Générateur de flux Webex Contact Center (WxCC)

## **Components Used**

Les informations contenues dans ce document sont basées sur les versions de matériel et de logiciel suivantes :

#### • WxCC 2.0

The information in this document was created from the devices in a specific lab environment. All of the devices used in this document started with a cleared (default) configuration. Si votre réseau est en ligne, assurez-vous de bien comprendre l'incidence possible des commandes.

## Configuration

Le compteur peut être conçu pour plusieurs applications, mais dans cet exemple, l'appel doit revenir au menu plusieurs fois si l'agent sélectionne une option incorrecte ou si le délai d'expiration du menu se produit et après des tentatives spécifiques, déplacer l'appel vers la logique suivante. Vous devez configurer le compteur dans le générateur de flux avec les blocs Définir la variable et Condition. Voici les étapes :

1. Configurez le bloc de menus avec le délai d'attente d'entrée et les options d'entrée sans correspondance se connectent au bloc Définir la variable. Dans les paramètres avancés du bloc

de menus, configurez l'intervalle de temporisation.

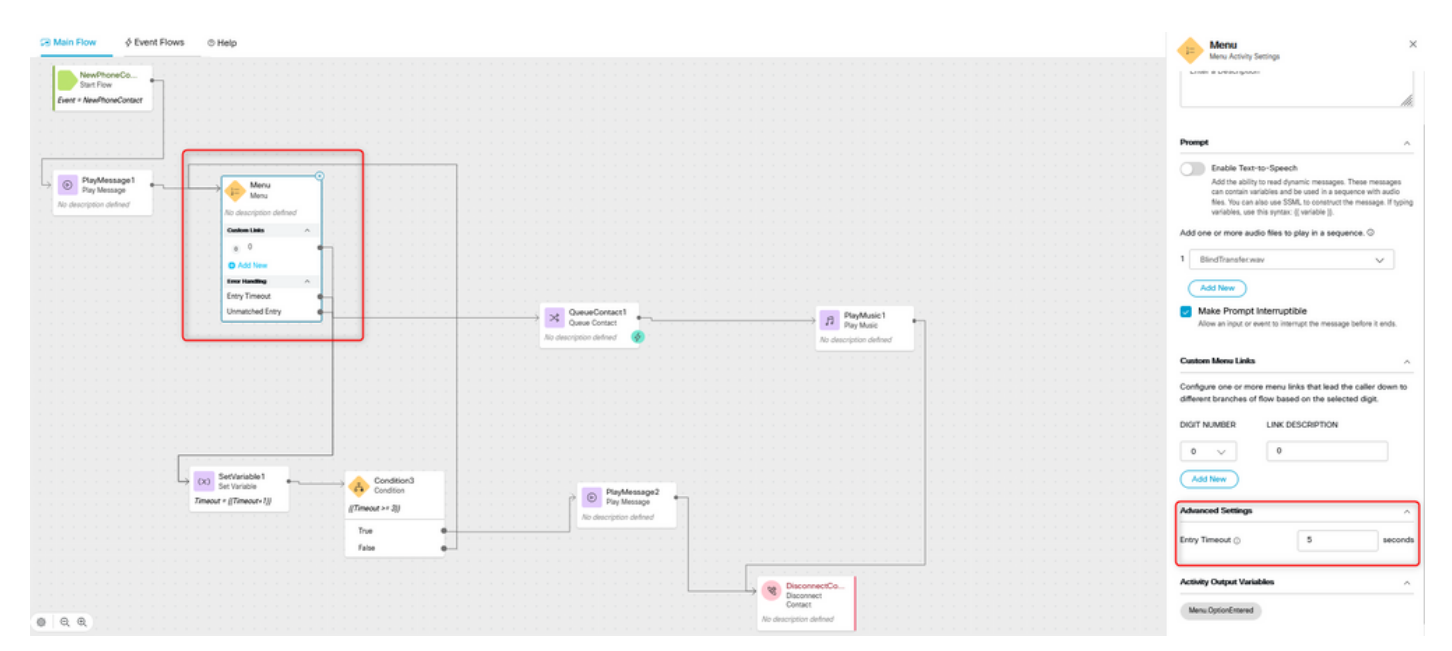

2. Configurez Set Variable block avec Set Value {{Timeout+1}}.

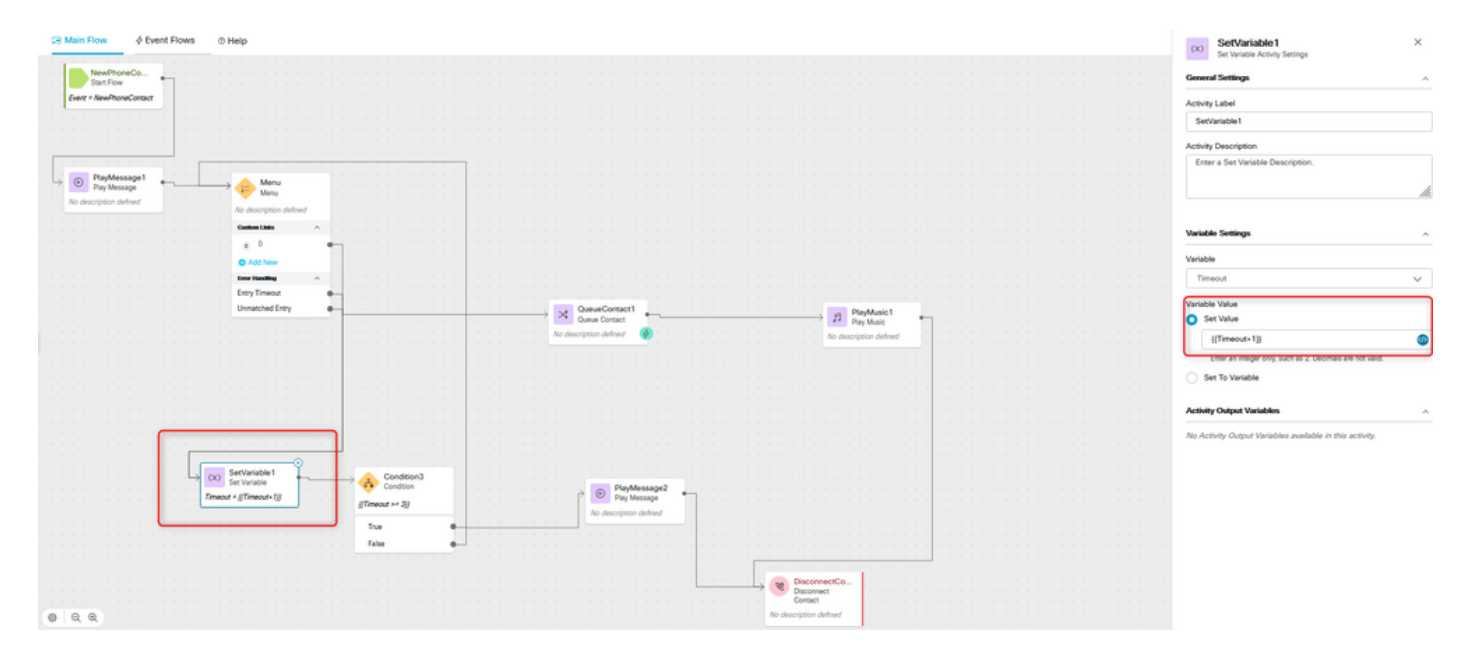

3. Configurez le bloc Condition avec l'expression {{Timeout >= n}}, où n est le nombre de fois où vous souhaitez renvoyer l'appel au menu avant la déconnexion de l'appel. Par exemple, la configuration de {{Timeout >= 3}} renvoie l'appel au menu 3 fois avant la déconnexion de l'appel conformément à la logique de flux.

| S Main Flow                                                                                                    | Condition3 ×                                                                                                    |
|----------------------------------------------------------------------------------------------------|----------------------------------------------------------------------------------------------------|
| NewPlaneCo.                                                                                                    | Constant Activity Sectings                                                                                                    |
| Lear + Realistanciantar                                                                                                    | Activity Label                                                                                                    |
|                                                                                                    | Condition3                                                                                                    |
|                                                                                                    | Activity Description Enter a Description                                                                                              |
| O PayMessap1     Control of the second second       | 4                                                                                                    |
| No analysis anner Na Analysis and Analysis and Analysis                                                                                                    |                                                                                                    |
| 000001388 ~                                                                                                    | Expression                                                                                                    |
| O Add New A                                                                                                    | Write an expression for the activity to evaluate as True or False.<br>The syntax supports a variety of functions and math. Learn more |
| Eny Tenest +                                                                                                    | ((Timeout >= 3))                                                                                                    |
| Unaccester Annual Construction Annual Annual | The following are supported sumbrity as in a barra barra in a full fibration                                                          |
| Ro description address @ Ro description defined                                                                                                    | variables in an expression, use this syntax: [] variable []                                                                           |
|                                                                                                    | Activity Output Variables                                                                                                    |
|                                                                                                    | No Activity Output Variables available in this activity:                                                                              |
|                                                                                                    |                                                                                                    |
|                                                                                                    |                                                                                                    |
| (0) astronome      Constance     Constance     Consta      |                                                                                                    |
| I Transfer 20 Transfer 20 Tran |                                                                                                    |
| The e                                                                                                    |                                                                                                    |
|                                                                                                    |                                                                                                    |
| Concrett     Concrett     Concrett                                                                                                    |                                                                                                    |
| Q. Q.     Xu designed advect                                                                                                    |                                                                                                    |

4. Configurez Play Message, suivi des blocs Disconnect Contact pour lire l'enregistrement et déconnecter l'appel si l'appelant ne sélectionne pas l'option correcte ou si le délai d'attente est dépassé à plusieurs reprises.

| Ce Main Flow                                                                                                    | PlayMessage2 ×     Pay Message Activity Settings                                                                                                    |
|----------------------------------------------------------------------------------------------------|----------------------------------------------------------------------------------------------------|
| WerkforeCo                                                                                                    | General Settings                                                                                                    |
| Ever + NewMondOrace                                                                                                    | Activity Label                                                                                                    |
|                                                                                                    | PlayMessage2                                                                                                    |
|                                                                                                    | Activity Description                                                                                                    |
| Image: September 2         Image: September 2         Image:                                                                                                    | Enter a Description                                                                                                    |
| Colorida A                                                                                                    | Prompt                                                                                                    |
| A of the      A of the                                                                                                    | Could Fact to Speech     Could Fact to Speech     Could fact addity to read dynamic messages. These messages can     contrain addites and to read in a segment and the fact of the     physical additional additional additional additional additional     contrain additional     Could contain more additional     Could _text to addite to physical a sequence.     ()     Could _text 2 more         // Could _text 2 more         // Could _text 2 more         // Could _text 2 more         // Could _text 2 more         // Could _text 3 more         // Could _text 3 more         // Could _text 4 more         // Could _text 4 more |
|                                                                                                    | Activity Output Variables                                                                                                    |
| Sectoration 1<br>Tensor + ((Tensor + 1))<br>The<br>False<br>False<br>Constrond<br>The<br>False<br>Constrond<br>The<br>False<br>Constrond<br>Constrond<br>Co | No Activity Output Variables available in this activity.                                                                                                    |

## Vérification

Appelez le flux avec l'option de menu et vérifiez si le comportement est conforme à la logique configurée.

#### À propos de cette traduction

Cisco a traduit ce document en traduction automatisée vérifiée par une personne dans le cadre d'un service mondial permettant à nos utilisateurs d'obtenir le contenu d'assistance dans leur propre langue.

Il convient cependant de noter que même la meilleure traduction automatisée ne sera pas aussi précise que celle fournie par un traducteur professionnel.